# Arkusz kalkulacyjny - podstawy stosowania reguł arytmetycznych i funkcji oraz formatowania komórek

## Wytyczna 1:

Przed przystąpieniem do rozwiązywania zadań należy:

- 1. Utworzyć nowy folder i nazwać go (imię\_nazwisko\_Lab\_numer);
- 2. Wszystkie pliki powiązane z danym laboratorium zapisywać w lokalizacji utworzonej według punktu 1.

#### Wytyczna 2:

Tworząc nowy dokument (plik dokumentu tekstowego, arkusza kalkulacyjnego, bazy danych, prezentacji multimedialnej) należy go zapisać według następującego wzorca *AiPDLabNr*#*ImięNazwiskoKierunek* (przykład: AiPDLab6#FilipSzafraniecTr).

Dodatkowo należy pamiętać o podpisaniu pliku z zadaniem imieniem i nazwiskiem we *Właściwościach zaawansowanych* pliku w karcie *Podsumowanie* (*Plik*  $\rightarrow$  *Właściwości*  $\rightarrow$  *Właściwości zaawansowane*  $\rightarrow$  *Podsumowanie*). Na rysunku 1 przedstawiono przykład podpisania pliku z rozwiązanym zadaniem.

| Właściwości: Lab1.docx                                   |                  |                         |              |                       |
|----------------------------------------------------------|------------------|-------------------------|--------------|-----------------------|
| Ogólne Podsumov                                          | vanie Sta        | atystyka                | Zawartość    | Niestandardowe        |
| Tytuł:                                                   | Laborato         | rium 1                  |              |                       |
| Temat:                                                   | Wstęp do         | o obsługi p             | akietu do an | alizy i prezentacji d |
| Autor:                                                   | Filip Szafraniec |                         |              |                       |
| Menedżer:                                                |                  |                         |              |                       |
| Firma:                                                   | Transpor         | t <mark>,</mark> sem. 2 |              |                       |
| Kategoria:                                               |                  |                         |              |                       |
| Słowa kluczowe:                                          |                  |                         |              |                       |
| Komentarze:                                              |                  |                         |              |                       |
|                                                          |                  |                         |              |                       |
| Baza hiperłącza:                                         |                  |                         |              |                       |
| Szablon:                                                 | Normal.do        | otm                     |              |                       |
| Zapisz miniatury dla wszystkich dokumentów programu Word |                  |                         |              |                       |
|                                                          |                  |                         | ОК           | Anuluj                |

Rys. 1. Karta Podsumowanie w Zaawansowanych właściwościach dokumentu tekstowego

#### Wytyczna 3:

Wytyczna dotyczy osób pracujących na jednostkach obliczeniowych udostępnionych przez Uczelnię. Po zakończeniu pracy należy:

- 1. Zarchiwizować wyniki swoich prac na własnym zewnętrznym nośniku danych, lub przesyłając je na własny adres e-mail, czy dysk działający w chmurze bądź w inny legalny sposób;
- 2. Trwale usunąć z przestrzeni dyskowej katalog utworzony według wytycznej 1 w punkcie 1.

### <u>Zadanie 1</u>

Posługując się funkcjami tablicowymi oraz wykorzystując metodę macierzową w arkuszu o nazwie *Zadanie*1 obliczyć następujące układy równań liniowych:

$$\begin{cases} 2nx + iy = (i + n)^2 \\ ix + \frac{n}{3}y = 10(i + n) \end{cases}$$
(1)

$$\begin{cases} v + \frac{1}{2}x + ny - z = -100n \\ \frac{i}{2}v - \frac{n}{3}x + y + \frac{n}{1,5}z = 10i \\ v - x + y - z = 2(n - i) \\ \frac{3i}{2}v + \frac{i}{5}x + \frac{n}{2}y + \frac{i}{4}z = 2,5in \end{cases}$$
(2)

$$\begin{cases} a+b-c+d+e-f = -n \\ -2a-25b+11c+33d+55e+6f = 50n \\ -a-2b-3c-4d-5e-6f = (in)^2 \\ -10a+12b+13c+11d+12e+f = \sqrt{in} \\ 2a+4b+2c+4d+2e+3f = i+n \\ 5a+10b+5c+10d+5e+10f = 10i \end{cases}$$
(3)

gdzie: *i* – liczba liter imienia, *n* – liczba liter nazwiska.

Wykonać sprawdzenie dla obliczonych rozwiązań. Dla każdego rozwiązania układu równań wyświetlić w jednej z komórek informację tekstową o rozwiązaniu np. *Rozwiązaniem układu równań* 1 *dla i* = 4 i *n* = 8 *są*: *x* = -3,6 *oraz y* = 50,4.

#### Wskazówki

- 1. Aby obliczyć układ równań należy wykonać działanie na macierzach  $X = A^{-1}B$ ,
- 2. Do obliczenia niewiadomych w układach równań wykorzystać następujące funkcje: *MACIERZ.ODW*, *MACIERZ.ILOCZY*,
- 3. Do sprawdzenia wyników wykorzystać następujące funkcje SUMA.ILOCZYNÓW, TRANSPONUJ lub MACIERZ.ILOCZY,
- 4. Przed wprowadzaniem funkcji, formuły tablicowej, należy zaznaczyć odpowiednią liczbę komórek, w których ma zostać przechowywany wynik,
- 5. Aby zatwierdzić, wykonać funkcję, formułę tablicową należy po wprowadzeniu wszystkich danych do formuły wykorzystać skrót klawiaturowy *Ctrl+Shift+Enter*,
- 6. Do połączenia kilku tekstów można wykorzystać funkcję ZŁĄCZ.TEKSTY.